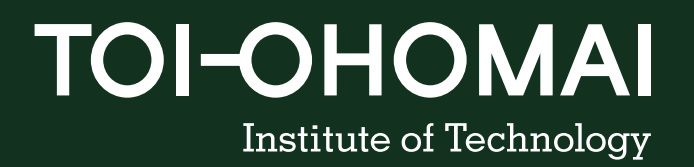

# **Multi-Factor Authentication (MFA)**

How-to Guide

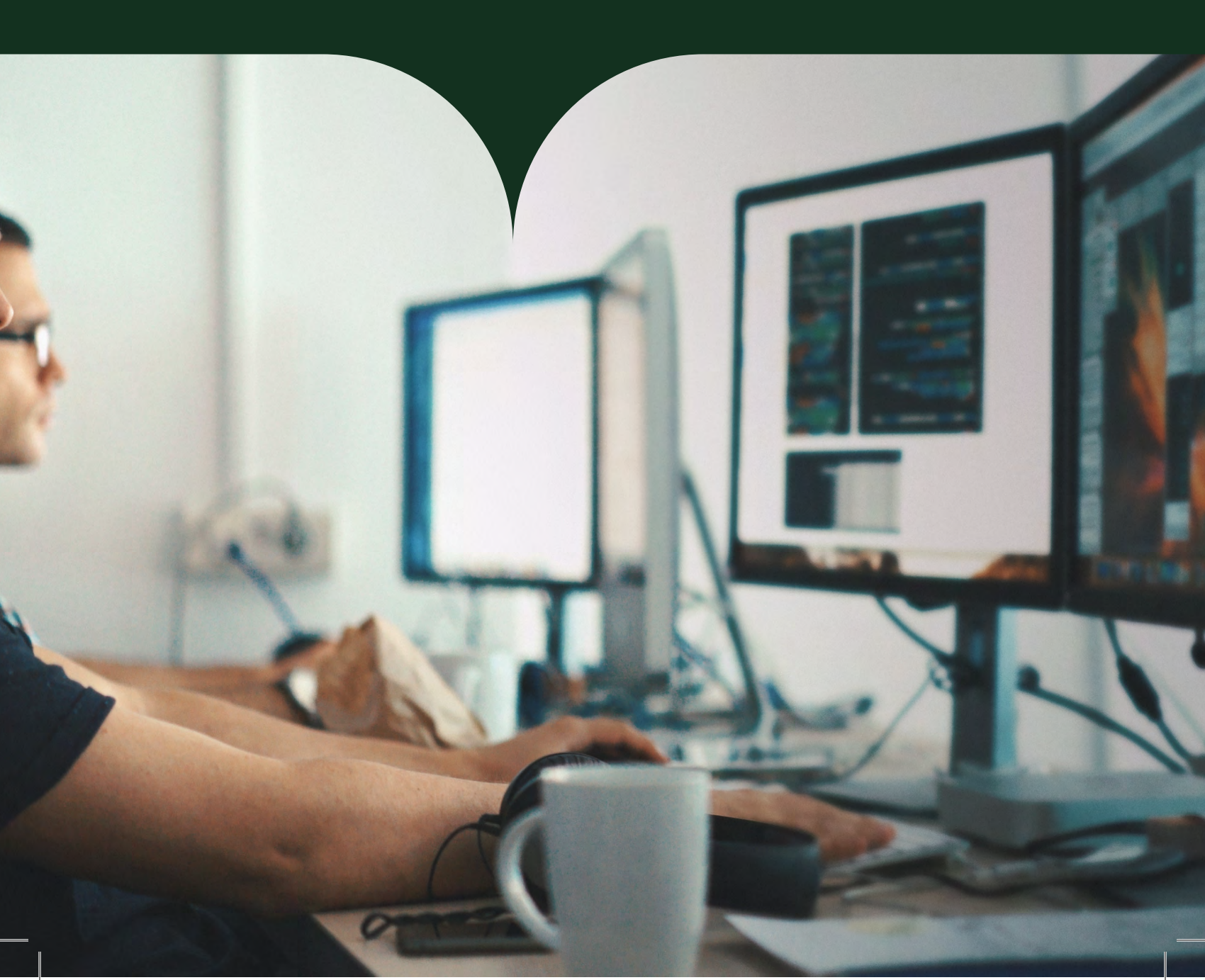

# Multi-Factor Authentication (MFA)

Toi Ohomai requires that all students register for MFA (Multi-Factor Authentication) to ensure secure and safe access to our systems when they are not using a Toi Ohomai device or if the student is off-campus

### Contents

| Multi-Factor Authentication (MFA)                                                 | 1  |
|-----------------------------------------------------------------------------------|----|
| New Student– Set up MFA using Authenticator App (Microsoft preferred option)      | 2  |
| Existing Student– Set up MFA using Authenticator App (Microsoft preferred option) | 2  |
| New Student – Password Change                                                     | 5  |
| MFA in action – Sign in using Authenticator App                                   | 6  |
| New Student – Set up MFA using Phone #                                            | 7  |
| Existing Student – Set up MFA using Phone #                                       | 7  |
| MFA in action – Sign in using Phone                                               | 13 |
|                                                                                   |    |

New Student – Set up MFA using Authenticator App (Microsoft preferred option) Existing Student – Set up MFA using Authenticator App (Microsoft preferred option)

Sign-in with your Toi Ohomai supplied email and password.

And continue Next for the authenticator app

|               | Keep your account secure                                                         |
|---------------|----------------------------------------------------------------------------------|
| Micros        | soft Authenticator                                                               |
| 6             | Start by getting the app                                                         |
|               | On your phone, install the Microsoft Authenticator app. Download now             |
|               | After you install the Microsoft Authenticator app on your device, choose "Next". |
|               | I want to use a different authenticator app                                      |
|               | Next                                                                             |
| I want to set | up a different method                                                            |

Once installed, use the app to set up an account

| i.e.  | Set up yo      | our account             |                        |                       |       |
|-------|----------------|-------------------------|------------------------|-----------------------|-------|
| 2.7.5 | If prompted, a | allow notifications. Th | nen add an account, an | d select "Work or sch | ool". |
|       |                |                         |                        |                       |       |
| -     |                |                         |                        |                       |       |
|       |                |                         |                        | Back                  | Next  |

Add Account

| <                    | Add account    |   |
|----------------------|----------------|---|
| WHAT KIND OF ACCOUNT | Add work or    |   |
| Personal account     | school account | > |
| Work or school acc   | Sign in        | > |
| Q Other (Google, Fac | Scan QR code   | 5 |
|                      | Cancel         |   |

(i) When you are signed in with your personal account, all stored passwords, addresses, and other autofill info will be available on this device.

#### Scan the code

 Keep your account secure

 Microsoft Authenticator

 Scan the QR code

 Use the Microsoft Authenticator app to scan the QR code. This will connect the Microsoft Authenticator app with your account.

 After you scan the QR code, choose "Next".

 Image:

 Can't scan image?

 Enter the following into your app:

 Code: 614914394

 Image:

 URL: https://mobileappcommunicator.auth.microsoft.com/activate/369120849/AUE

#### Enter the code sent to the phone

|               | Keep your account secure                                                                     |     |
|---------------|----------------------------------------------------------------------------------------------|-----|
| Micros        | oft Authenticator                                                                            |     |
|               | Let's try it out                                                                             |     |
| _             | Approve the notification we're sending to your app by entering the number shown be <b>51</b> | elo |
|               | Back                                                                                         |     |
| want to set u | p a different method                                                                         |     |

Next

Back

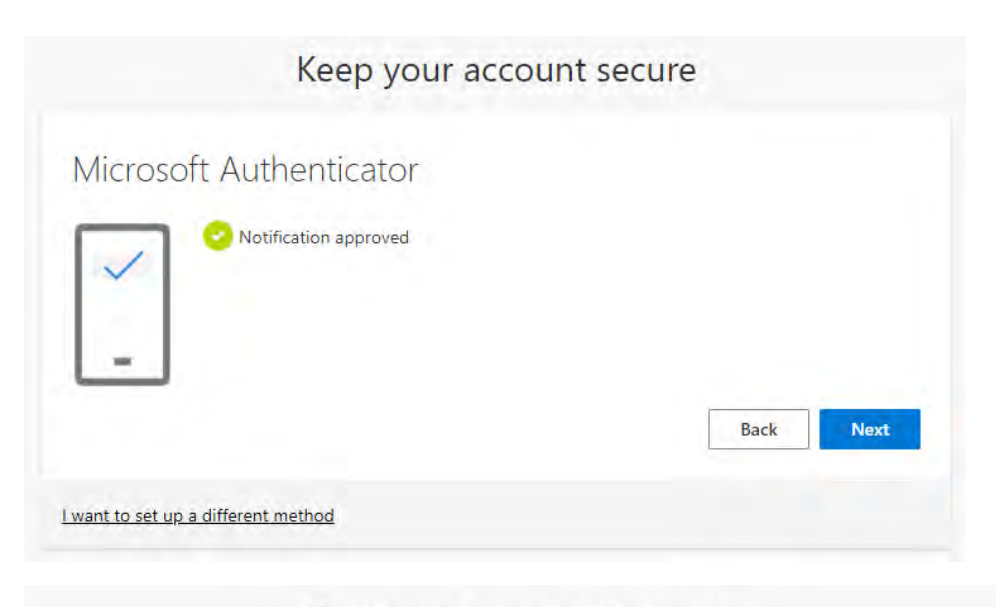

| Succ                 | cess!                                                                                       |                |
|----------------------|---------------------------------------------------------------------------------------------|----------------|
| Great jok<br>Default | b! You have successfully set up your security info. Choose "Done" to contin sign-in method: | ue signing in. |
| ٢                    | Microsoft Authenticator                                                                     |                |
|                      |                                                                                             | Done           |

Next step is to Sign in!

### New Student – Password Change

For the first logon you will be prompted to change your password

| You need to update your p<br>the first time you are signi<br>password has expired. | bassword because this is<br>ng īn, or because your |
|------------------------------------------------------------------------------------|----------------------------------------------------|
| Current password                                                                   |                                                    |
| New password                                                                       |                                                    |
| Confirm password                                                                   |                                                    |
|                                                                                    | Sign in                                            |
|                                                                                    |                                                    |

### Microsoft

### You're all set-we just need a moment

Your password was successfully updated, but our servers take a little time to catch up. Please try signing in again in a few minutes.

### MFA in action – Sign in using Authenticator App

#### Logon to Toi Ohomai Hub

https://hub.toiohomai.ac.nz

#### And enter the displayed code on the App on your phone

1234567@student.toiohomai.ac.nz

#### Approve sign in request

Open your Authenticator app, and enter the number shown to sign in.

77

No numbers in your app? Make sure to upgrade to the latest version.

I can't use my Microsoft Authenticator app right now

More information

Sign in with your Toi Ohomai email and password.

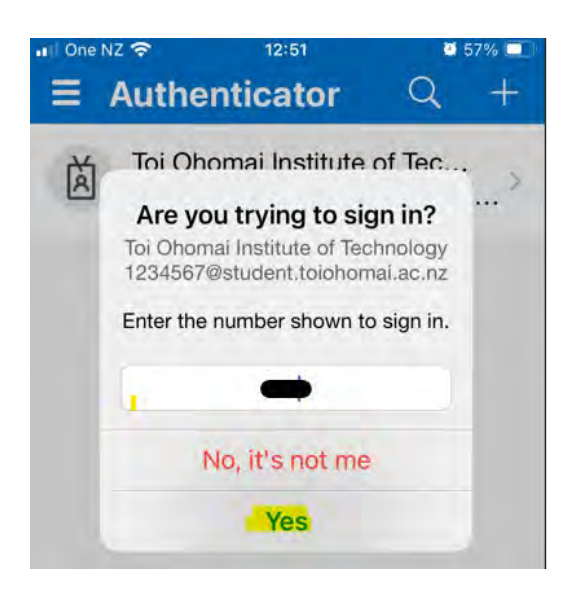

## New Student – Set up MFA using Phone # Existing Student – Set up MFA using Phone #

Sign-on with your Toi Ohomai supplied email and password.

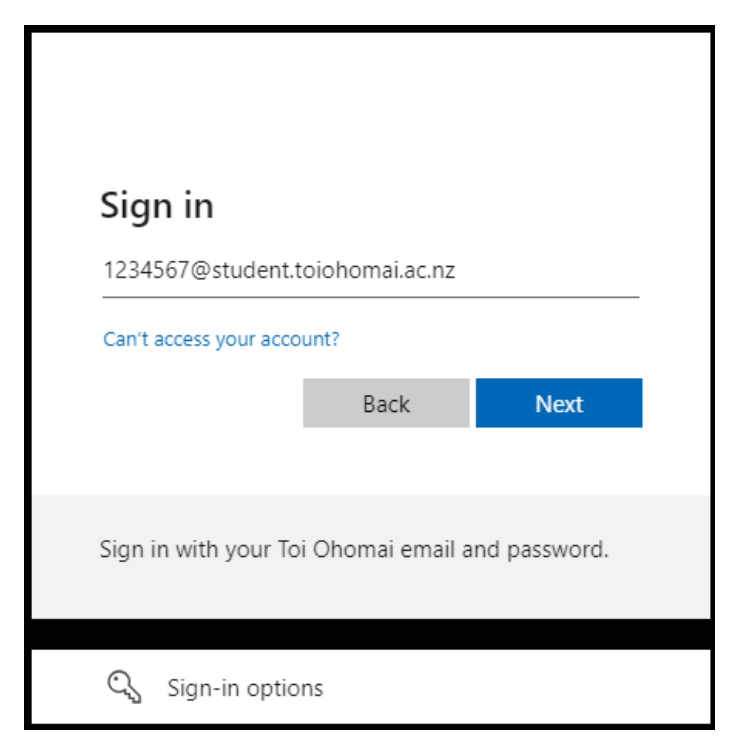

Enter Password....

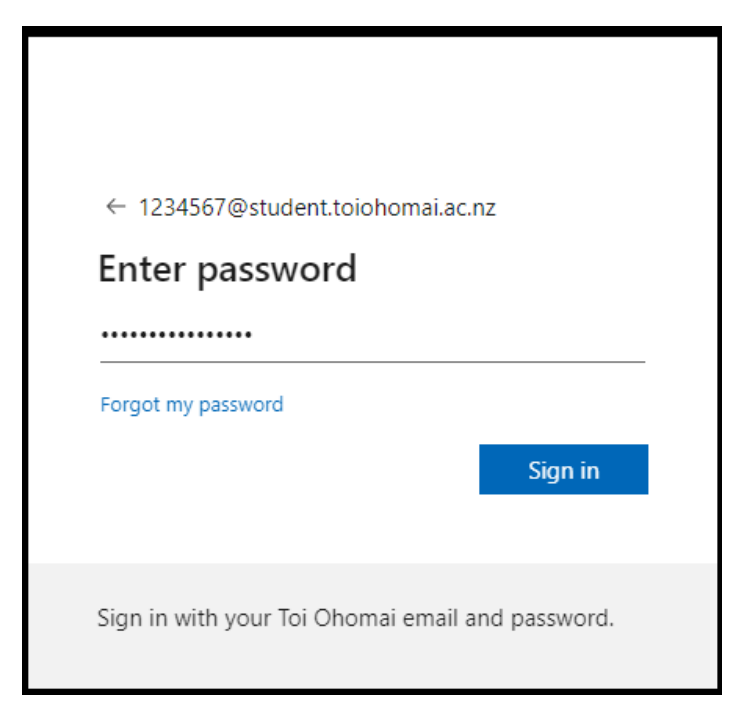

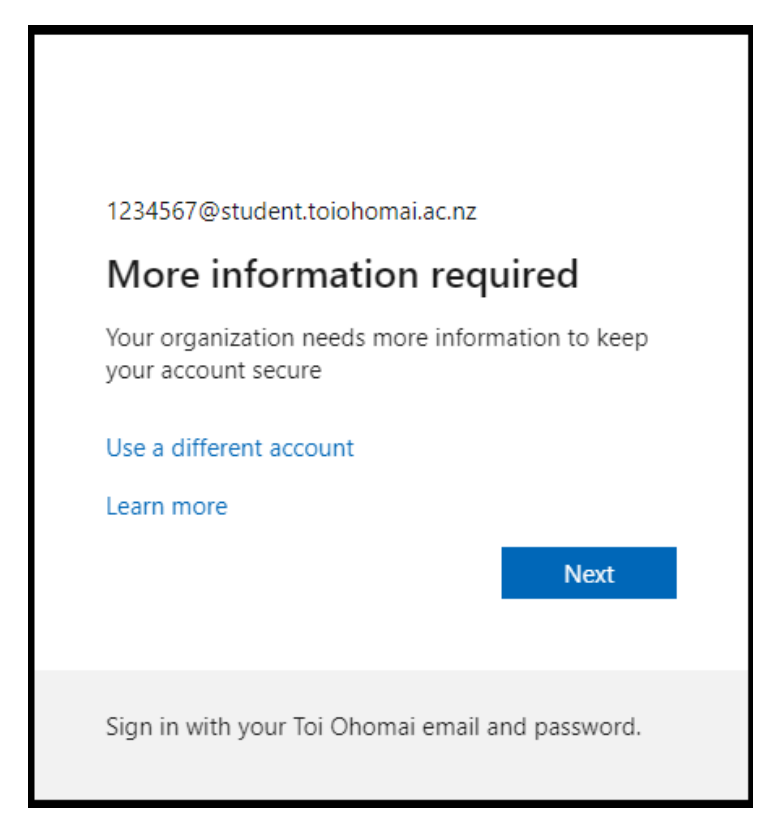

MFA can be set up by the Authenticator App, which is a Microsoft preferred method.

Select "I want to set up using a different method"

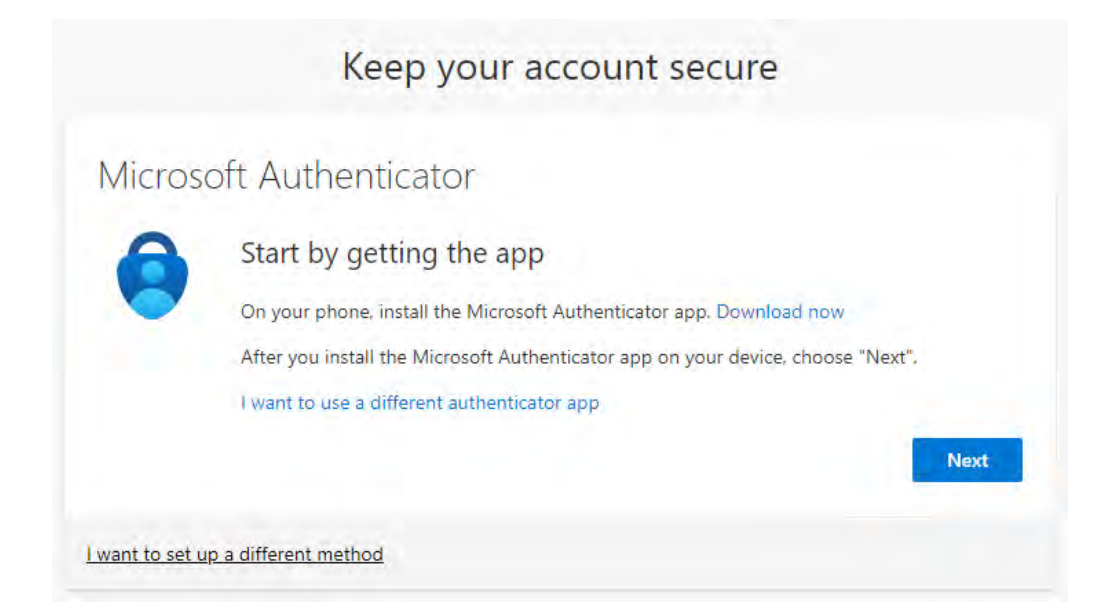

#### Select "Phone"

This will be the phone number you have supplied to Toi Ohomai when enrolling or re-enrolling, and you must have this phone with you when logging in.

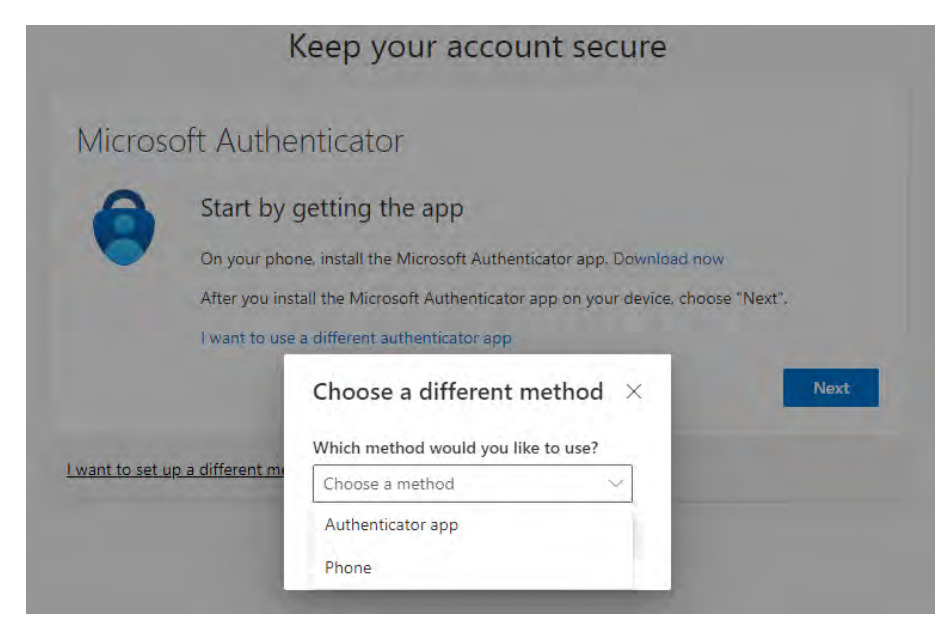

#### Enter Phone details and receive a code.

| Keep your account secure                                                                                                    |
|----------------------------------------------------------------------------------------------------|
| Phone                                                                                                    |
| You can prove who you are by answering a call on your phone or receiving a code on your phone.<br>What phone number would you like to use?    |
| New Zealand (+64)     9999999       Image: Receive a code     Image: Receive a code                                                           |
| Call me<br>Message and data rates may apply. Choosing Next means that you agree to the Terms of service and Privacy<br>and cookies statement. |
| Next                                                                                                    |
| <u>l want to set up a different method</u>                                                                                                    |

Enter Code received on your phone....

| Keep your account sec                                    | ure       |
|----------------------------------------------------------|-----------|
| Phone                                                    |           |
| We just sent a 6 digit code to +64 Enter the code below. |           |
| Resend code                                              |           |
|                                                          | Back Next |
| want to set up a different method                        |           |

Enter the code on the phone.

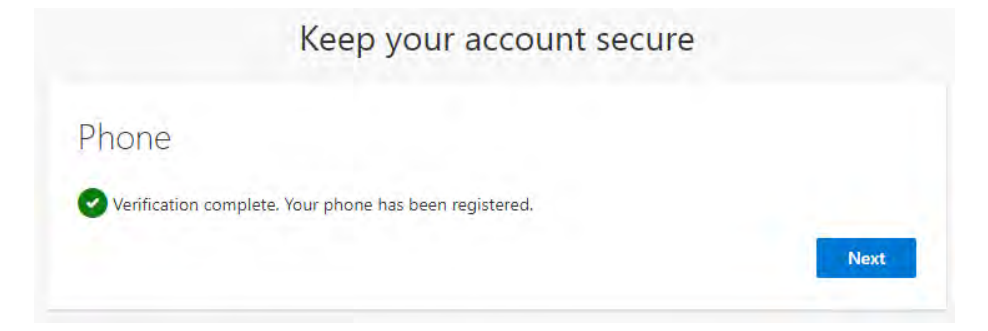

#### MFA setup by phone complete!

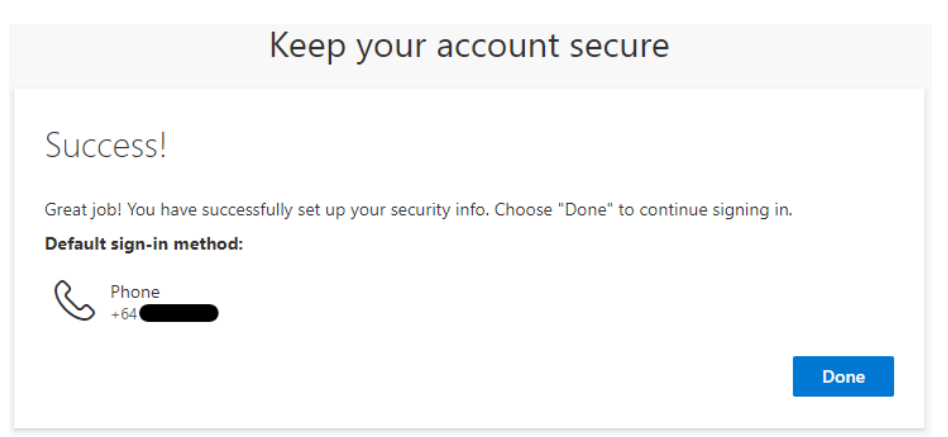

The phone number entered will now be used to verify your account when using your own device.

When you next logon, you will be prompted to verify your identity.

Select method (Text is most common).

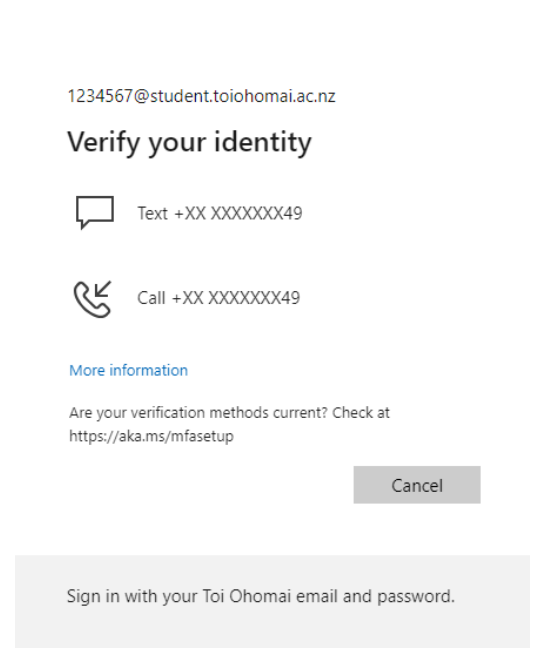

Enter the code supplied to your phone

Authorisation is complete and you will go to your Toi Ohomai home screen.

QD

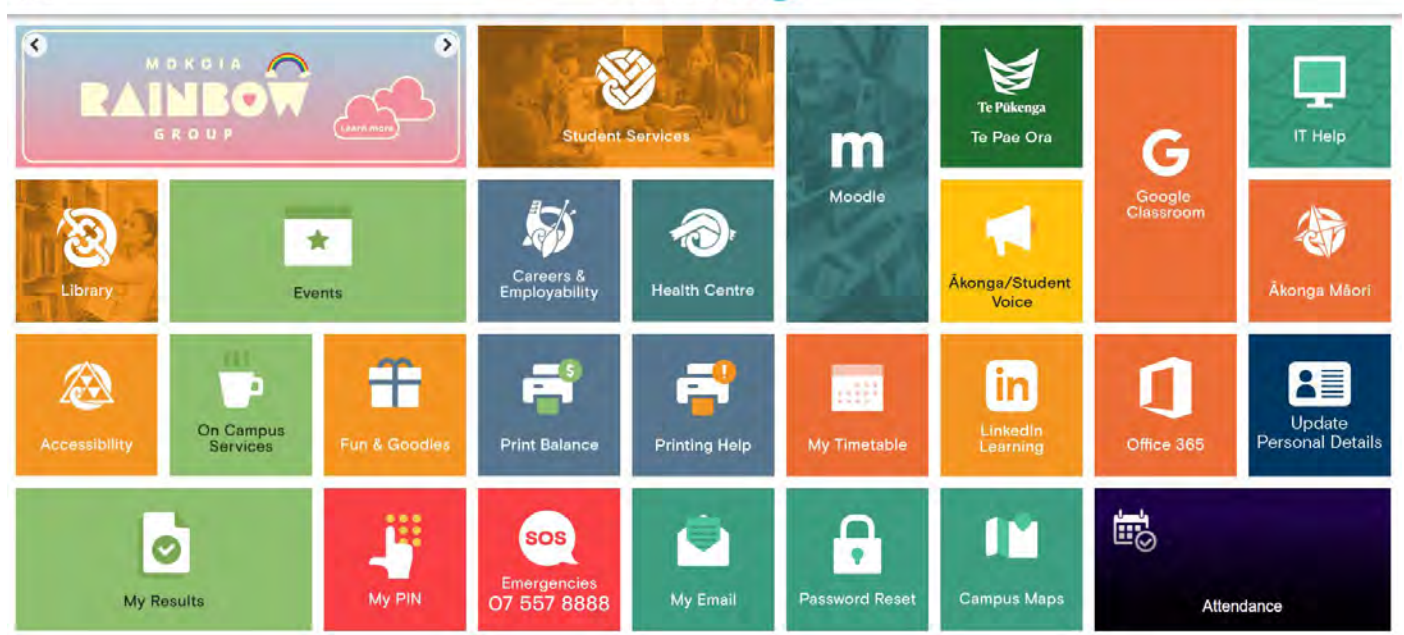

TOI-OHOMAI -

### MFA in action – Sign in using Phone

When you next logon, you will be prompted to verify your identity.

Select method (Text is most common).

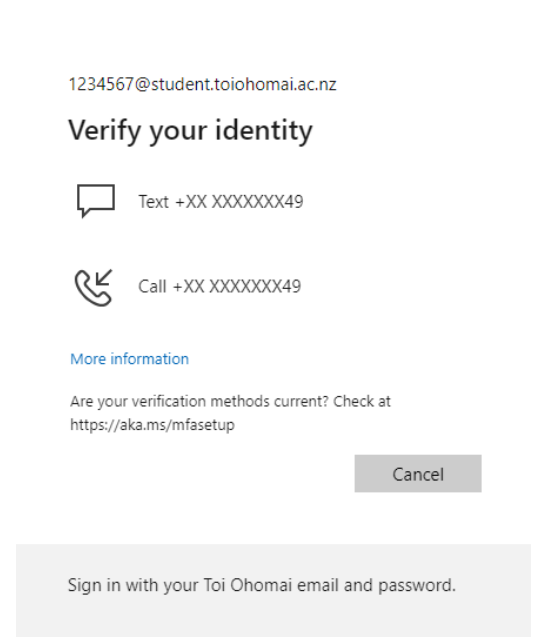

#### Enter the code supplied to your phone

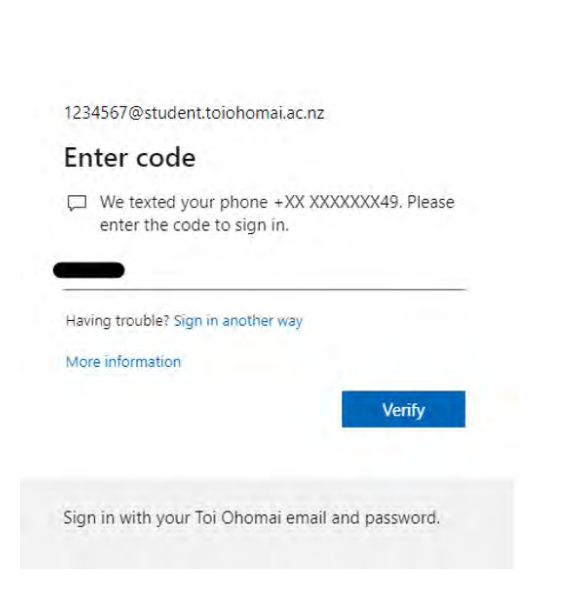

Authorisation is complete and you will go to your Toi Ohomai home screen.

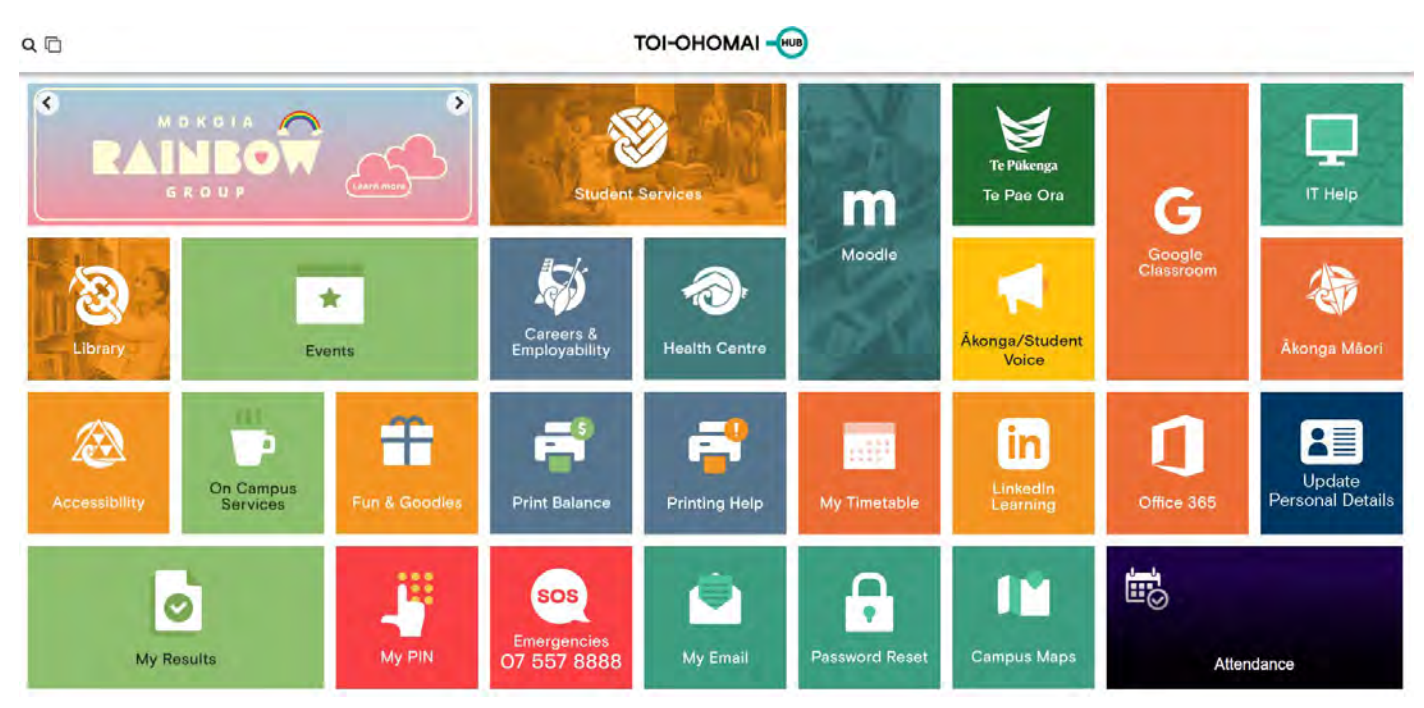

### What if you do not own a mobile phone?

If you do not have a mobile phone but need to access Toi Ohomai systems on your own PC/laptop, then please contact your student support team.

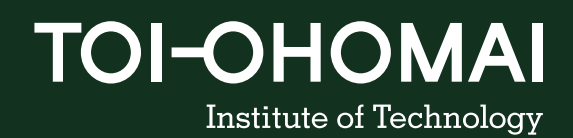